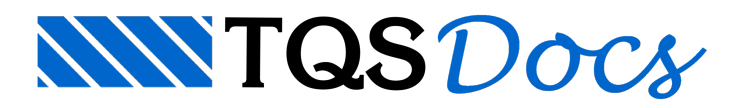

## CVE - Versões de Edifícios

## Controlador de Versões do Edifício - TQS CVE

Na V19 foi lançado o controlador de versões do edifício (CVE). O CVE é uma ferramenta que faz uso do GIT (https://git-scm.com/) para gerenciar pontos de restaurações dos edifícios e utilizá-los como se fossem versões de origem para o processamento de cenários diferentes na concepção dos projetos.

1. Para usar a ferramenta, ao acionar o seu uso pela primeira vez, o sistema TQS-CVE emite uma mensagem orientando para a instalação do GIT no computador, para que o CVE o utilize como acessório no controle dos edifícios.

## É obrigatória a instalação do GIT 32 Bits.

No site do GIT deve-se clicar no botão "Download for Windows":

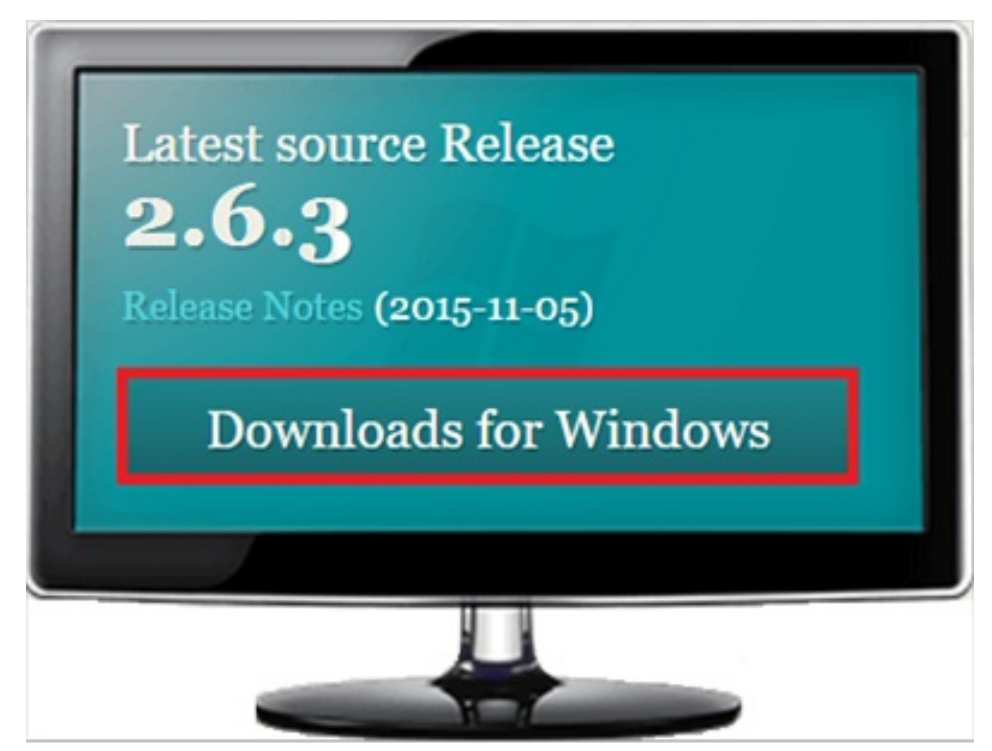

Figura 1: Janela de download do GIT para Windows

Se o computador for 64 Bits, o site iniciará o download da versão de 64 Bits automaticamente, então cancele esta operação e clique na versão de 32 Bits, conforme mostrado na figura abaixo:

| Down | loading | Git |
|------|---------|-----|
|      | 0       |     |

| Other Git for Windows downloads   Git for Windows Setup   32-bit Git for Windows Setup.   64-bit Git for Windows Setup.   Git for Windows Portable ("thumbdrive edition")   32-bit Git for Windows Portable.   64-bit Git for Windows Portable. |
|----------------------------------------------------------------------------------------------------|
| 64-bit Git for Windows Portable.                                                                                                    |
| The current source code release is version <b>2.6.3</b> . If you want the newer version, you can build it from the source code.                                                                                                    |

Execute o instalador do GIT 32 Bits como administrador, clicando com o botão da direito do mouse em cima arquivo do executável:

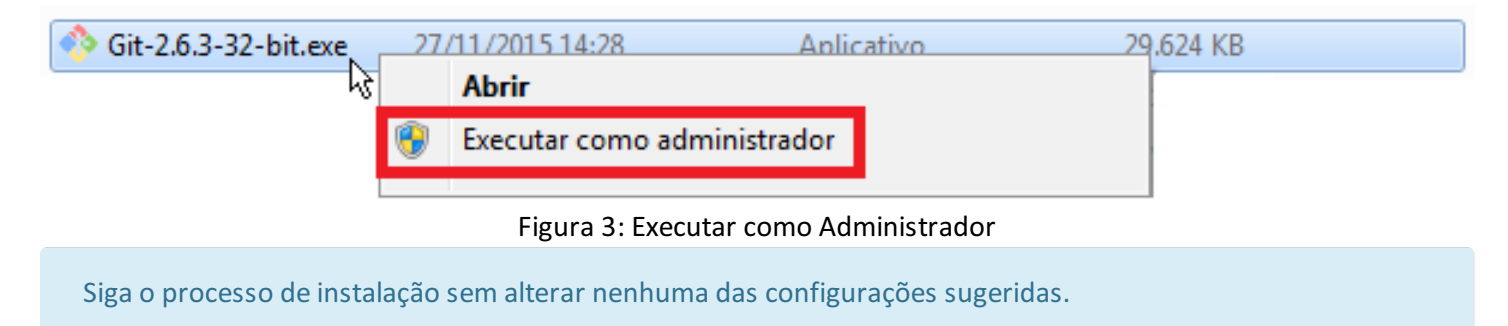

Verifique o local onde o GIT será instalado, como, por exemplo, C:\Program Files (x86)\Git:

| ♦♦ Git 2.6.3 Setup                                                                     |
|----------------------------------------------------------------------------------------|
| Select Destination Location<br>Where should Git be installed?                          |
| Setup will install Git into the following folder.                                      |
| To continue, click Next. If you would like to select a different folder, click Browse. |
| C:\Program Files (x86)\Git                                                             |
|                                                                                        |
| At least 187,3 MB of free disk space is required.                                      |
| https://git-for-windows.github.io/ < <u>B</u> ack Next > Cancel                        |

Figura 4: Destino de instalação do GIT

Outro ponto importante é verificar se o PATH para o programa GIT está correto. Para fazer essa verificação deve-se acessar o CVE, selecionando um projeto na árvore de edifícios do gerenciador, e clicando em "Ferramentas" à "CVE Versões de Edifícios":

|                   | Sistemas                     | Edifício                | Ferramer                    | ntas           | Plotagem                                    | Formas                            |         |
|-------------------|------------------------------|-------------------------|-----------------------------|----------------|---------------------------------------------|-----------------------------------|---------|
|                   |                              | 4                       |                             | ę              |                                             | 2                                 |         |
| Tarefas<br>Projet | do Compacta<br>o ou Restaura | r SCP<br>ar             | CVE Versões<br>de Edifícios | Impo<br>pu Exp | ortar Loca<br>oortar Arquivos               | lizar<br>e Textos                 |         |
|                   |                              |                         | Projeto                     |                | Controle de Ve                              | ersões de Edifí                   | cios    |
| <b>日</b> 泉        | I 🏩 🛄 🛄                      | ) <u>⇔</u> ∠<br>⁄⁄2 Ø Ø |                             |                | Salvamento ou<br>versões interm<br>edifício | i restauração d<br>ediárias de um | le<br>1 |

Figura 5: Acesso ao controle de versões de edifícios

Entrar em "Configuração" à "Sistema". Na janela "Configuração do Sistema" o local onde está o arquivo "sh.exe" deve ser o mesmo local indicado na instalação do GIT (Figura 3), C:\Program Files (x86)\Git\bin\sh.exe:

| Con     | figuração | Ferramentas                    |                         |                |                      |
|---------|-----------|--------------------------------|-------------------------|----------------|----------------------|
| <b></b> | Identific | ação de Usuário                | <u> </u>                |                |                      |
| ê       | Sistema   |                                | são Salvar Modificações | Evoluir Versão |                      |
|         |           |                                | sao salval Mounicações  | mão:           | Descartal Alteraçõe. |
|         |           |                                |                         |                |                      |
|         | Ī         | 🖀 Configurações do Sistema     |                         |                | ×                    |
|         |           | Path do "sh.exe" do programa   | GIT                     |                |                      |
|         |           | C:\Program Files (x86)\Git\bir | ı∖sh.exe                |                | Localizar            |
|         |           |                                |                         |                |                      |
|         |           |                                |                         | <u>о</u> к     | Cancelar             |
|         |           |                                |                         |                |                      |

Figura 6: PATH para o programa GIT

Ao clicar no botão "Ativar o Controle de Versão" pela primeira vez, após a instalação do GIT, o sistema irá abrir uma janela chamada "Identificação do Usuário", nesta janela é necessário inserir o nome e o e-mail do usuário:

| Edição C     | onfiguração            | Ferramentas                                                                   |             |                          |
|--------------|------------------------|-------------------------------------------------------------------------------|-------------|--------------------------|
| Ativar Contr | ole de Versão          | Restauras Versão                                                              | Nova Versão | Salvar Modificações      |
| Versões      |                        |                                                                               | Desc        | rição de Alterações na V |
|              | Nome<br>Nome<br>E- mai | ntificação de Usuá<br>do Usuário<br>el<br>il<br>@dominio.com.br<br><u>Q</u> K | rio Local   |                          |
| 1            |                        |                                                                               |             |                          |

Figura 7: Identificação do usuário

O sistema irá questioná-lo se deseja ativar o controle de versões para o edifício, clique em "Sim":

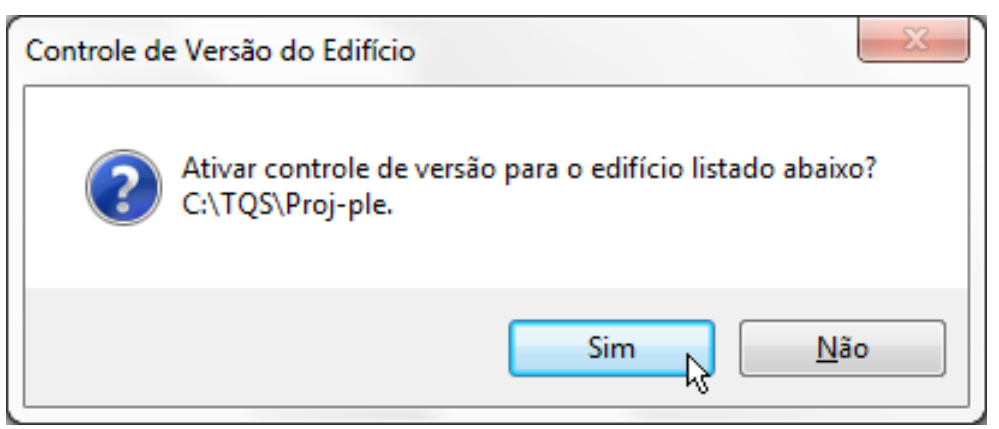

Figura 8: Ativar controle de versão

Digite um nome para a nova versão e clique em OK:

| OK Cancela <u>r</u> |
|---------------------|
|                     |

Figura 9: Definindo nome da versão

Recomenda-se que o processo de controle de versões seja aplicado ao edifício não processado.

Como o CVE trabalha sobre o GIT e este por sua vez realiza uma compactação dos arquivos (não binários) de forma bastante otimizada, recomenda-se que o processo de controle de versões seja aplicado ao edifício não processado, ou seja, os usuários podem lançar o edifício com critérios, considerações de cálculo, etc. e gerar uma versão mestre deste edifício antes do processamento. A partir desta versão pode-se criar quantas outras versões forem necessárias com cenários diferentes da versão mestre inicial, que serão fontes para processamentos. Após salvo estas versões o processamento é realizado e a avaliação dos resultados é feita para cada versão gravada.

Se o usuário optar por gravar o processamento dentro da versão, e não o descartar ao migrar de uma versão para outra, é importante ressaltar que no processamento são gerados inúmeros arquivos binários que não aceitam compactação, logo, não é recomendado operacionalmente realizar gravações em edifícios que resultem tamanho superior a 3 GB pós-processamento. Esta é uma limitação é do GIT e não do CVE.

Realizadas as alterações no edifício, após iniciar uma versão, os usuários devem decidir se desejam salvar ou descartar estas alterações. Para isso basta acionar o CVE e checar as alterações realizadas e percebidas pela ferramenta clicando em "Listar Modificações":

| Status     | Arquivo      |  |
|------------|--------------|--|
| Modificado | DESARM.DAT   |  |
| Modificado | DESCOT.DAT   |  |
| Modificado | PARFOR.DAT   |  |
| Modificado | PRJ-2003.INS |  |
|            |              |  |
|            |              |  |
|            |              |  |
|            |              |  |

## Figura 10: Listagem de modificações

Para salvar as alterações clique em "Salvar Modificações" e detalhe as modificações:

|                         | <u>Fo</u>           | Ē                  |                    | 0                   |
|-------------------------|---------------------|--------------------|--------------------|---------------------|
| alvar Modificações      | Excluir Versau      | Descartar Alteraçô | es Listar Modifica | ções Sair do Progra |
| o de Alterações na Vers | ão:                 | $\mathbf{N}$       |                    |                     |
|                         |                     |                    |                    |                     |
| Salvar                  |                     |                    |                    |                     |
| Digite uma descriç      | ão para identificar | este salvamento na | versão (v001) :    |                     |
|                         |                     |                    |                    | *                   |
|                         |                     |                    |                    |                     |
|                         |                     |                    |                    |                     |
|                         |                     |                    |                    |                     |
|                         |                     |                    |                    |                     |
|                         |                     |                    |                    | -                   |
| Obs: Não utilize a      | centos.             |                    | <u>о</u> к         | Cancelar            |
|                         |                     |                    |                    |                     |

Figura 11: Descrição das modificações

Ou simplesmente descarte clicando em "Descartar Modificações".